### How to activate Timelapse for FLSUN 400

# in Klipper interface settings change Timelapse settings to match these:

| ≡ 👽 Flsun V400  |                                                                            |                      |                                                                                   |              |     | UPLOAD & PRINT | () EMERGENCY STOP | 🍫 🕛     |
|-----------------|----------------------------------------------------------------------------|----------------------|-----------------------------------------------------------------------------------|--------------|-----|----------------|-------------------|---------|
|                 |                                                                            |                      | Tanana anakura a                                                                  |              |     | Webser         |                   |         |
| <b>@</b> WEBCAM | Complete                                                                   | S                    | Temperatures                                                                      | * COOLDOWN   | ¢   | Webcam         |                   |         |
|                 | <b>•</b> 987456321.gcode                                                   |                      | Name Color State                                                                  | Current Tar  | get |                |                   |         |
|                 | Position         X         Y           absolute         -0.13         0.32 | a Interface Settings |                                                                                   |              | ×   |                |                   |         |
|                 | Filament Slicer Print<br>4.01 m 0:16:54 0:15:58                            | 🛱 GENERAL            | General                                                                           |              |     |                |                   |         |
|                 |                                                                            | >_ CONSOLE           | Enabled<br>If disabled, G-Code macros are ignored and autorender is skippe        | d.           |     |                |                   |         |
|                 | ≑ Z-Offset 🛛 🗹                                                             |                      | Autorender                                                                        |              |     |                |                   |         |
| *G HISTORY      | current offset: -2.390m                                                    | DASHBOARD            | If enabled, the timelapse video will automatically render at the end of the print |              |     |                |                   |         |
| () TIMELAPSE    |                                                                            |                      | Camera<br>Select which camera should be used                                      | webcam       |     |                |                   | FPS: 10 |
| A MACHINE       | - Controls                                                                 | 30 G-CODE VIEWER     | Mode<br>Select between Layermacro and Hyperlapse (timebased)<br>mode              | layermacro   |     | Console        |                   |         |
|                 | ALL                                                                        | <> MACROS            | Preview Image<br>Save a preview image with the same name as the video             |              |     |                |                   | >       |
|                 |                                                                            | <b>b</b> PRESETS     | Save Frames                                                                       |              |     |                |                   |         |
| (LADO)          |                                                                            | PRINTERS             | Save the frames to a zip-file for external rendering                              |              |     |                |                   |         |
|                 | -25 -1 -0.1 <b>Z</b> +0.1                                                  | TIMELAPSE            | Stream Delay Compensation Delay frame capture                                     | 0.05         | s   |                |                   |         |
| 9 1 2 ·         |                                                                            | in [mm/s]            | Verbose G-Code                                                                    | el to Decel. |     |                |                   |         |

| 🍫 Interface Settings    | r Interface Settings                                                              |          |  |  |  |
|-------------------------|-----------------------------------------------------------------------------------|----------|--|--|--|
| 🗱 GENERAL               | Stream Delay Compensation Delay frame capture                                     | 0.05 s   |  |  |  |
| >_ CONSOLE<br>幸 CONTROL | Verbose G-Code<br>If enabled, G-Code macros will write information to the console | -        |  |  |  |
| DASHBOARD               | Park Toolhead                                                                     |          |  |  |  |
| EDITOR                  | Park Toolhead<br>If enabled, the toolhead will be parked before taking a frame.   | -        |  |  |  |
| 3D G-CODE VIEWER        | Park position<br>Select the parking position                                      | custom 👻 |  |  |  |
| <> MACROS               | Position X<br>Park postion X (absolute)                                           | 0 mm     |  |  |  |
| PRESETS                 | Position Y<br>Park postion Y (absolute)                                           | 0 mm     |  |  |  |
| TIMELAPSE               | Position Z<br>Park postion Z (relative)                                           | 2 mm     |  |  |  |
|                         |                                                                                   |          |  |  |  |

| •           | Interface Settings |                                                                                               | ×        |
|-------------|--------------------|-----------------------------------------------------------------------------------------------|----------|
| ۵           | GENERAL            | Position X<br>Park postion X (absolute)                                                       | 0 mm     |
| >_          | CONSOLE            | Position Y<br>Park postion Y (absolute)                                                       | 0 mm     |
| ا<br>ت<br>ا | CONTROL            | Position Z<br>Park postion Z (relative)                                                       | 2 mm     |
| ₽<br>₽      | EDITOR             | Travel Speed<br>Travel speed while moving to the parking position and<br>resuming             | 100 mm/s |
| ЭD          | G-CODE VIEWER      | FW Retract Use firmware retraction in the timelapse macro                                     | ••       |
| <>          | MACROS             | Retract Speed<br>Speed at which the extruder retracts the filament.                           | 40 mm/s  |
| ଞ୍ଚ         | PRESETS            | Retract Distance<br>The length of filament that the extruder retracts.                        | 0.6 mm   |
| ٢           | TIMELAPSE          | Unretract Speed<br>Speed at which the extruder unretracts the filament after a<br>retraction. | 40 mm/s  |

| Interface Settings                                                    |                                                                                                    | ×                                                                                                    |  |  |  |
|-----------------------------------------------------------------------|----------------------------------------------------------------------------------------------------|----------------------------------------------------------------------------------------------------|--|--|--|
| GENERAL                                                               | Unretract Distance<br>The length of filament that the extruder unretracts after a<br>retraction.                                          | 0.6 mm                                                                                                    |  |  |  |
| CONSOLE                                                               | Park Time<br>Add additional idle time when parking.                                                                                       | 0.1 s                                                                                                    |  |  |  |
| CONTROL                                                               |                                                                                                    |                                                                                                    |  |  |  |
| DASHBOARD                                                             | Rendering Options                                                                                                    |                                                                                                    |  |  |  |
| EDITOR                                                                | Variable FPS<br>If enabled, the framerate of the output video will be calculated based on target length                                   |                                                                                                    |  |  |  |
| G-CODE VIEWER                                                         | Output Framerate<br>Defines the framerate of the video. Note: this will be                                                                | 30 frames                                                                                                    |  |  |  |
| MACROS                                                                | ignored if variable_tps is enabled                                                                                                    |                                                                                                    |  |  |  |
| PRESETS                                                               | duplicatelastframe Duplicates the last frame on the end of the video                                                                      | 5                                                                                                    |  |  |  |
| PRINTERS The configure quality on filesize of the rendered uideo. The |                                                                                                    |                                                                                                    |  |  |  |
|                                                                       | range of the CRF scale is $0-51$ , where 0 is lossless, 23 is the default and 51 is worst quality possible. A lower value                 | 23                                                                                                    |  |  |  |
| TIMELAPSE                                                             | generally leads to higher quality and a subjectively sane<br>range is 17–28. Consider 17 or 18 to be visually lossless.                   |                                                                                                    |  |  |  |
|                                                                       | Interface Settings<br>GENERAL<br>CONSOLE<br>CONTROL<br>DASHBOARD<br>EDITOR<br>G-CODE VIEWER<br>MACROS<br>PRESETS<br>PRINTERS<br>TIMELAPSE | Unterface Settings           GENERAL         Unretract Distance<br>The length of filament that the extruder unretracts after a<br>retraction.           CONSOLE         Park Time<br>Add additional idle time when parking.           DASHBOARD         Rendering Options           EDITOR         Variable FPS<br>If enabled, the framerate of the output video will be calculated bu<br>ignored if variable. Jps is enabled           GCODE VIEWER         Output Framerate<br>Defines the framerate of the video. Note: this will be<br>ignored if variable. Jps is enabled           MACROS         Duplicatelastframe<br>This configure quality vs fileisize of the rendered video. The<br>range of the CRF scale is 0–51, where 0 is isoleses, 22 is<br>the default and 51 is vorst quality possible. A lower value<br>generally leads to 161, where 0 is to besidently one<br>range is 17–28. Consider 17 or 18 to be visually lossibles. |  |  |  |

| °o | Interface Settings |                                                                                                    | ×                       |  |  |  |  |
|----|--------------------|----------------------------------------------------------------------------------------------------|-------------------------|--|--|--|--|
| \$ | GENERAL            | If enabled, the framerate of the output video will be calculated based on target length                                                                                                    |                         |  |  |  |  |
| >_ | CONSOLE            | Output Framerate<br>Defines the framerate of the video. Note: this will be<br>Ignored if variable_fps is enabled                                                                           | 30 frames               |  |  |  |  |
| 럁  | CONTROL            | duplicatelastframe<br>Duplicates the last frame on the end of the video                                                                                                    | 5                       |  |  |  |  |
| Ş  | DASHBOARD          | Constant Rate Factor                                                                                                    |                         |  |  |  |  |
| ₿  | EDITOR             | This configure quality vs filesize of the rendered video. The<br>range of the CRF scale is 0–51, where 0 is lossless, 23 is<br>the default and 51 is worst quality possible. A lower value | 23                      |  |  |  |  |
| ЭD | G-CODE VIEWER      | generally leads to higher quality and a subjectively sane<br>range is 17–28. Consider 17 or 18 to be visually lossless.                                                                    |                         |  |  |  |  |
| <> | MACROS             | Pixelformat<br>Defines the pixelformat of the output video                                                                                                    | yuv420p                 |  |  |  |  |
| 6  | PRESETS            | Time Format Code                                                                                                    |                         |  |  |  |  |
| 0  | PRINTERS           | This defines how the timestamp in the output file should be<br>encoded                                                                                                    | <sup>∞</sup> 1∞III∞0_∞I |  |  |  |  |
| ٥  | TIMELAPSE          | Extraoutputparams<br>Defines extra output parameters to FFMPEG. Note:<br>Specifing anything here will disable the rotation setting                                                         |                         |  |  |  |  |

# To use this method of Timelapse you need to upload the gcode through Cura.

In Cura go to Marketplace and install MoonRaker Connection:

Then put your IP address for your Klipper console in and restart Cura.

| • • •           | Marketplace                                                                                                    |                 |                  |                                                     | Connect Moonraker                      |         |  |
|-----------------|----------------------------------------------------------------------------------------------------|-----------------|------------------|-----------------------------------------------------|----------------------------------------|---------|--|
| Install Plugins |                                                                                                    |                 | Flsun V400       |                                                     |                                        |         |  |
| 땁               | Streamline your workflow and customize your Ultimaker Cura experience with plugins con community of users. Learn More 亿 | ntributed by ou | Conr             | ection                                              | Upload                                 | Monitor |  |
| Q               | moon                                                                                                    | Plugins I       | Address (URL)    |                                                     |                                        |         |  |
| Search i        | in the browser 亿                                                                                                    |                 | http://192.16    | 8.2.244/                                            |                                        |         |  |
|                 | Moonraker Connection 1.6.3<br>Upload and Print with Klipper via Moonraker API.<br>By <u>emtrax</u>                      |                 | API-Key (Optiona | ll - if the network is unt<br>(Name configured in m | rusted)<br>oonraker.conf)              |         |  |
|                 | No more results to load                                                                                                 |                 | Frontend (altern | ative URL instead of Mc                             | oonraker's address for "Open Browser") |         |  |
|                 |                                                                                                    |                 |                  |                                                     |                                        |         |  |

### In Cura go to Extensions>Post Processing>Modify GCODE

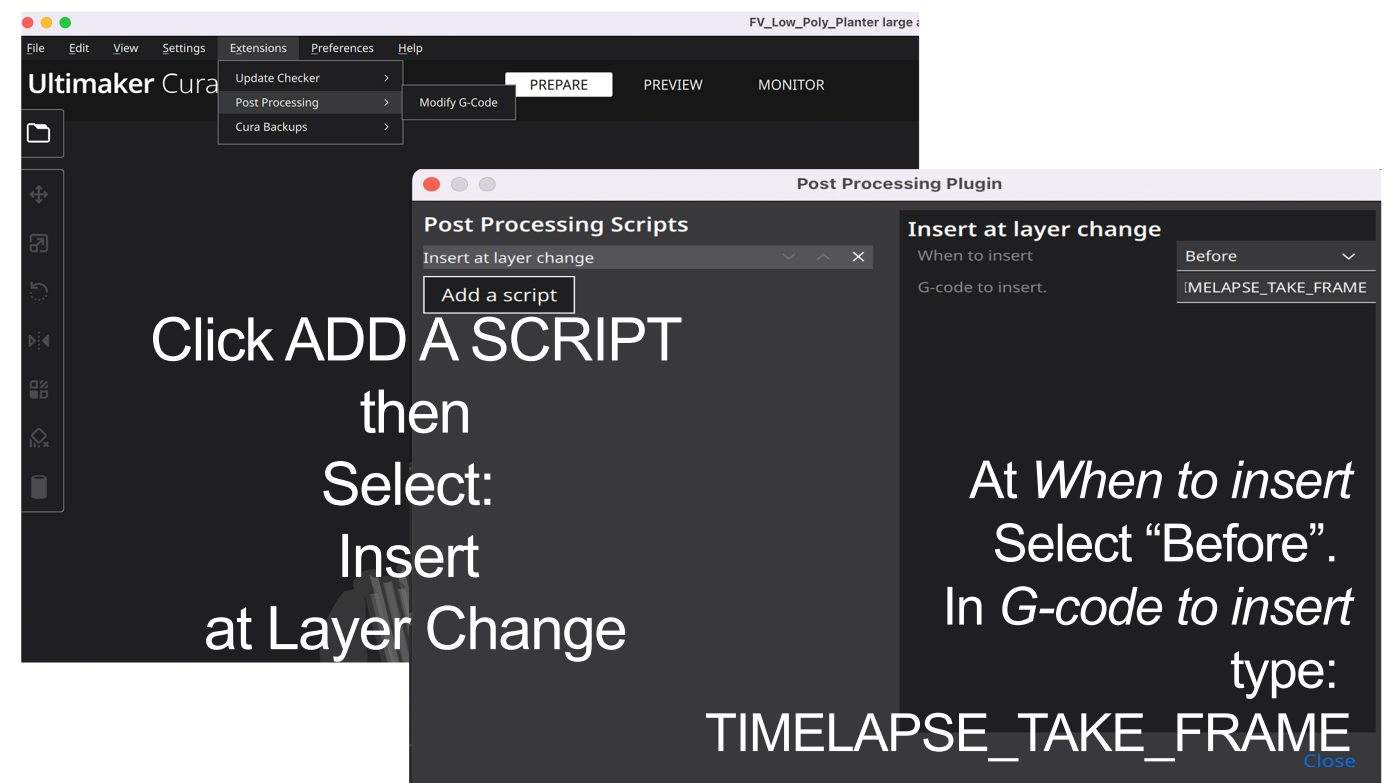

#### Then Slice the file.

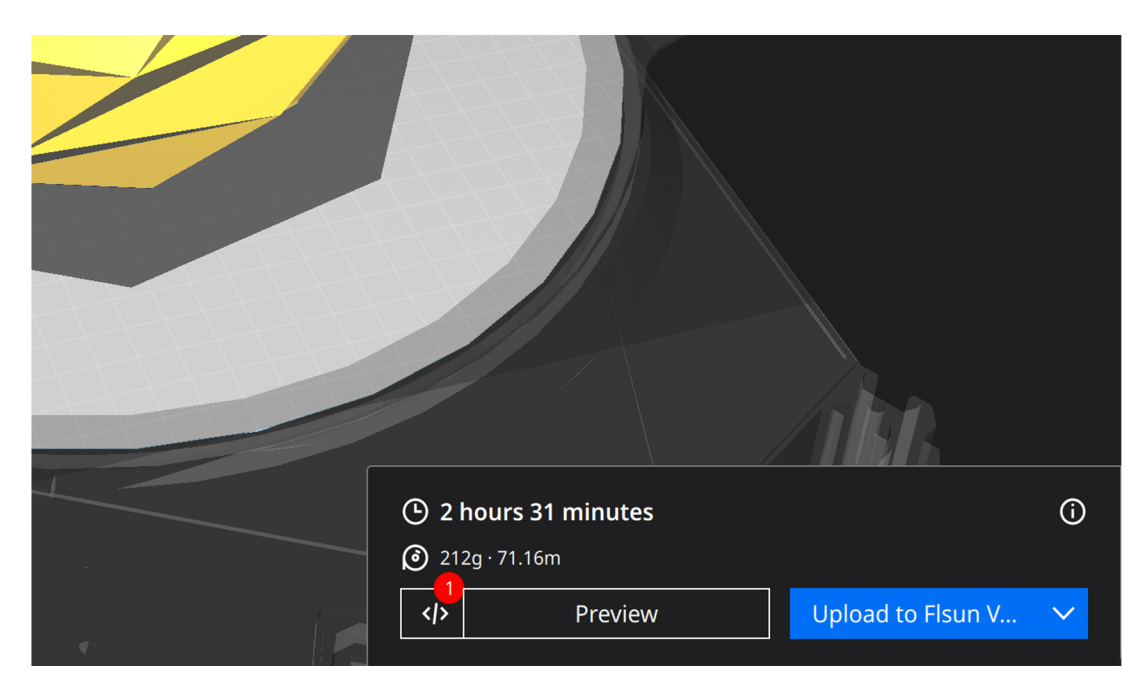

#### Click Upload to FLSUN V400

| Upload to Moonraker                      |        |        |  |  |  |  |
|------------------------------------------|--------|--------|--|--|--|--|
| Filename                                 |        |        |  |  |  |  |
| FV_Low_Poly_Planter large and fast gcode |        |        |  |  |  |  |
| Start print job                          |        |        |  |  |  |  |
|                                          | Upload | Cancel |  |  |  |  |

Select : Start Print Job and then Upload. If you upload without selecting start print job you can start the job later from the console.

After the print is done make sure the Timelapse has rendered before you turn off the printer.